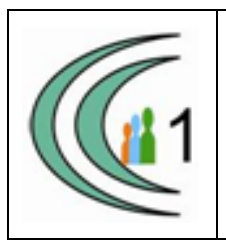

#### Istituto Comprensivo Cantù 1 Ambito Territoriale 11

Via Manzoni, 19 – 22063 CANTÚ tel. 031 712396 e mail: coic823008@pec.istruzione.it - coic823008@istruzione.it C.F. 81003810132 – codice univoco: UF1VF2 www.comprensivocantu.edu.it

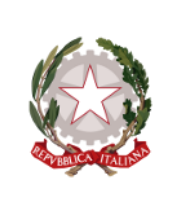

Comunicazione n.23 a.s. 2023 -2024

Cantù, 26 ottobre 2023

AI GENITORI SSI° "TIBALDI"

Oggetto: ricevimento docenti

Si informano i genitori che dal giorno martedì 31 ottobre 2023, sarà possibile prenotare il colloquio

con i docenti tramite RE utilizzando la procedura allegata.

Cordiali saluti.

Il Dirigente Scolastico Prof.ssa Sonia Peverelli

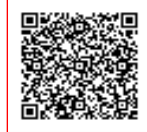

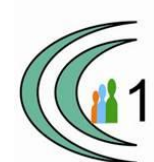

## ISTRUZIONI PER LA PRENOTAZIONE DEI COLLOQUI

## Ricevimento mattutino docenti

Come concordato dal Consiglio di Istituto il ricevimento sarà nella prima settimana del mese in modalità online, via Meet, nelle restanti settimane in presenza.

Segue calendario con le indicazioni precise

CALENDARIO: in giallo ricevimento in presenza, in verde online. In bianco i periodi di sospensione

|     | novembre 2023 |     |     |     |     |     |  |  |  |
|-----|---------------|-----|-----|-----|-----|-----|--|--|--|
| lun | mar           | mer | gio | ven | sab | dom |  |  |  |
|     |               | 1   | 2   | 3   | 4   | 5   |  |  |  |
| 6   | 7             | 8   | 9   | 10  | 11  | 12  |  |  |  |
| 13  | 14            | 15  | 16  | 17  | 18  | 19  |  |  |  |
| 20  | 21            | 22  | 23  | 24  | 25  | 26  |  |  |  |
| 27  | 28            | 29  | 30  |     |     |     |  |  |  |

dicembre 2023lunmarmergiovensabdom123

|    |    |    |    | 1  | 2  | 3  |
|----|----|----|----|----|----|----|
| 4  | 5  | 6  | 7  | 8  | 9  | 10 |
| 11 | 12 | 13 | 14 | 15 | 16 | 17 |
| 18 | 19 | 20 | 21 | 22 | 23 | 24 |
| 25 | 26 | 27 | 28 | 29 | 30 | 31 |

| gennaio 2024 |     |     |     |     |     |     |  |  |
|--------------|-----|-----|-----|-----|-----|-----|--|--|
| lun          | mar | mer | gio | ven | sab | dom |  |  |
| 1            | 2   | 3   | 4   | 5   | 6   | 7   |  |  |
| 8            | 9   | 10  | 11  | 12  | 13  | 14  |  |  |
| 15           | 16  | 17  | 18  | 19  | 20  | 21  |  |  |
| 22           | 23  | 24  | 25  | 26  | 27  | 28  |  |  |
| 29           | 30  | 31  |     |     |     |     |  |  |

A DISTANZA

IN PRESENZA

### II quadrimestre

lun

5

12

19

26

| febbraio 2024 |     |     |     |     |     | ľ   | nar | ZO 2 | 2024 | 1   |     |     |
|---------------|-----|-----|-----|-----|-----|-----|-----|------|------|-----|-----|-----|
| mar           | mer | gio | ven | sab | dom | lun | mar | mer  | gio  | ven | sab | dom |
|               |     | 1   | 2   | 3   | 4   |     |     |      |      | 1   | 2   | 3   |
| 6             | 7   | 8   | 9   | 10  | 11  | 4   | 5   | 6    | 7    | 8   | 9   | 10  |
| 13            | 14  | 15  | 16  | 17  | 18  | 11  | 12  | 13   | 14   | 15  | 16  | 17  |
| 20            | 21  | 22  | 23  | 24  | 25  | 18  | 19  | 20   | 21   | 22  | 23  | 24  |
| 27            | 28  | 29  |     |     |     | 25  | 26  | 27   | 28   | 29  | 30  | 31  |

| pril | e | 2024 |
|------|---|------|
|      |   |      |

| magg        | <b>zio</b> | <b>202</b> | 2 |
|-------------|------------|------------|---|
| lun mar mer | ஏர்        | ven        | c |

.

| lun | mar | mer | gio | ven | sab | dom |
|-----|-----|-----|-----|-----|-----|-----|
|     |     | 1   | 2   | 3   | 4   | 5   |
| 6   | 7   | 8   | 9   | 10  | 11  | 12  |
| 13  | 14  | 15  | 16  | 17  | 18  | 19  |
| 20  | 21  | 22  | 23  | 24  | 25  | 26  |
| 27  | 28  | 29  | 30  | 31  |     |     |

| april | <b>e</b> 2 | 02  | 4 |
|-------|------------|-----|---|
|       | т          |     | · |
| n mon | min        | von |   |

|     |     | -   |     |     | -   |     |
|-----|-----|-----|-----|-----|-----|-----|
| lun | mar | mer | gio | ven | sab | dom |
| 1   | 2   | 3   | 4   | 5   | 6   | 7   |
| 8   | 9   | 10  | 11  | 12  | 13  | 14  |
| 15  | 16  | 17  | 18  | 19  | 20  | 21  |
| 22  | 23  | 24  | 25  | 26  | 27  | 28  |
| 29  | 30  |     |     |     |     |     |

A DISTANZA

**IN PRESENZA** 

• Accedere al registro elettronico e cliccare su «prenotazione colloqui»

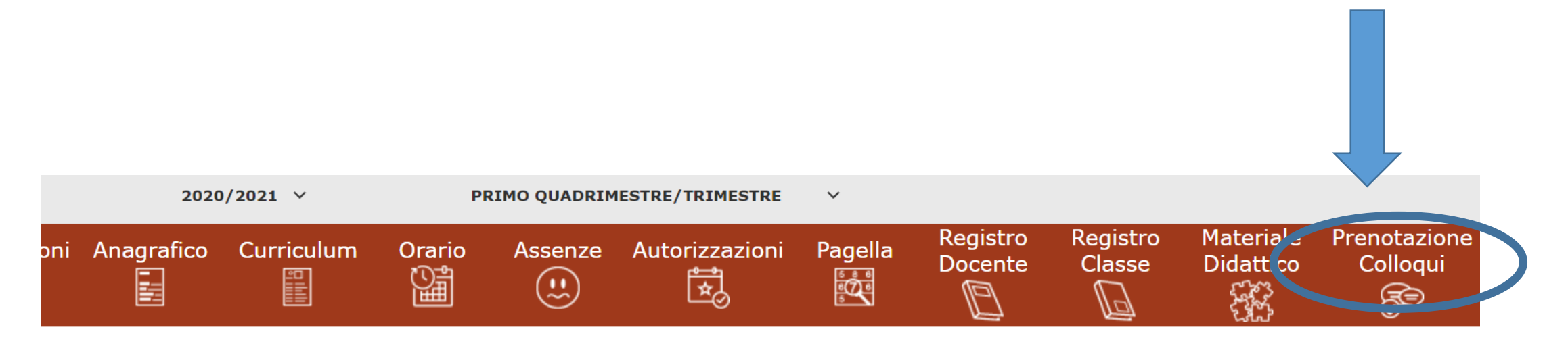

Selezionare prima un Alunno, poi selezionare i dati da visualizzare cliccando su una delle icone sopra

# • Scegliere il nome del docente, selezionando la data e l'orario disponibile

| Legenda simboli:                                       |                                     |                         |                         |                     |               |        |            |        |           |        |           |  |
|--------------------------------------------------------|-------------------------------------|-------------------------|-------------------------|---------------------|---------------|--------|------------|--------|-----------|--------|-----------|--|
| ❷ Assenze da giustificare<br>☆ Permessi da autorizzare | Docente                             | Materia Sede / Modalità | Sodo / Modalità         | Giorno              | l Data        |        | ll Data    |        | III Data  |        | IV Data   |  |
|                                                        |                                     |                         | Orario                  | Posto               | Prenota       | Posto  | Prenota    | Posto  | Prenota   | Posto  | Prenota   |  |
|                                                        | Inzaghi                             | STRUMENTO               | SCUOLA SECONDARIA DI 1° | Mercoledi           | 02/12/2020 24 |        |            |        |           |        |           |  |
|                                                        | Mariagrazia MUSICALE GRADO-VIA MANZ | GRADO-VIA MANZONI,19    | 16:30 -<br>18:30        | 1 (≃16:30) <b>∨</b> | NO            | Non di | isponibile | Non di | sponibile | Non di | sponibile |  |

Cliccare sul pulsante 🖬 in alto a destra per confermare le prenotazioni.

Attenzione alla modalità. Il simbolo 🔹 indica che il ricevimento è in modalità online, via Meet.

• Scegliere dal menù a tendina l'orario desiderato

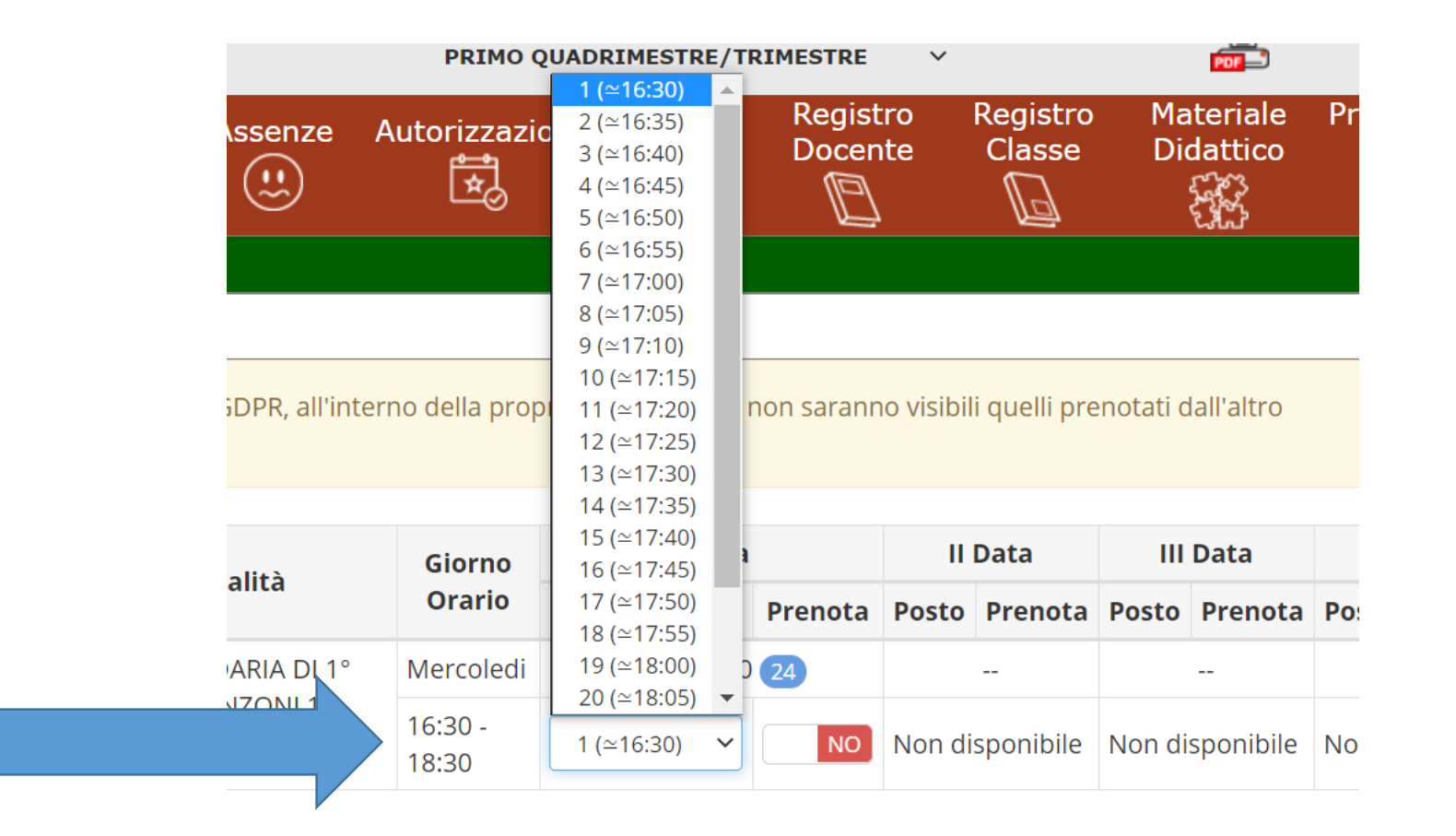

• Quindi cliccare su «prenota», facendo apparire la scritta in verde «si»

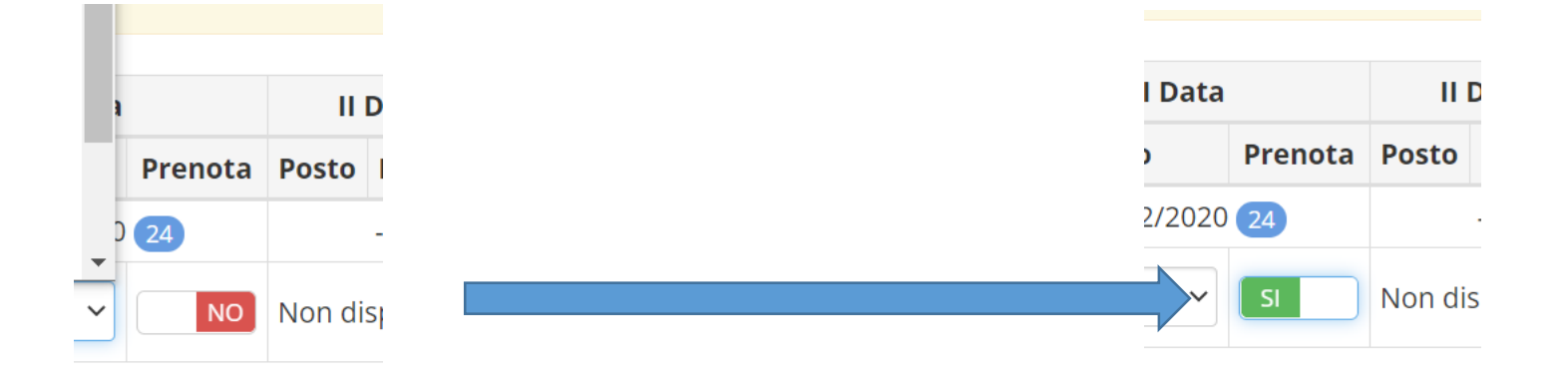

• Cliccare sul pulsante «salva» per confermare le prenotazioni

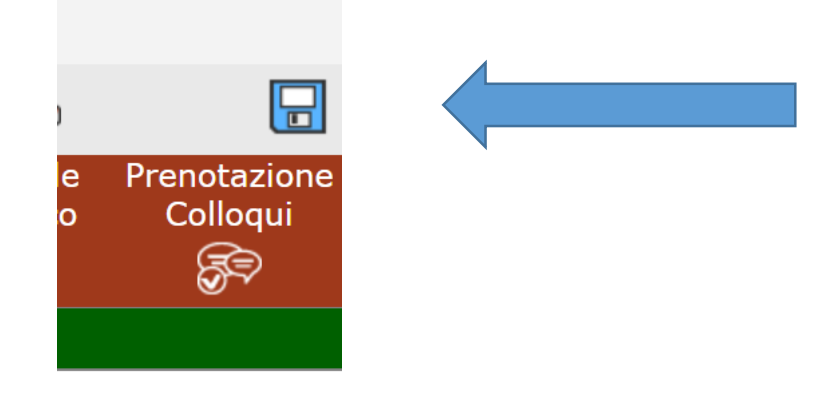

 Per annullare una prenotazione tornare su questa schermata e premere «no»

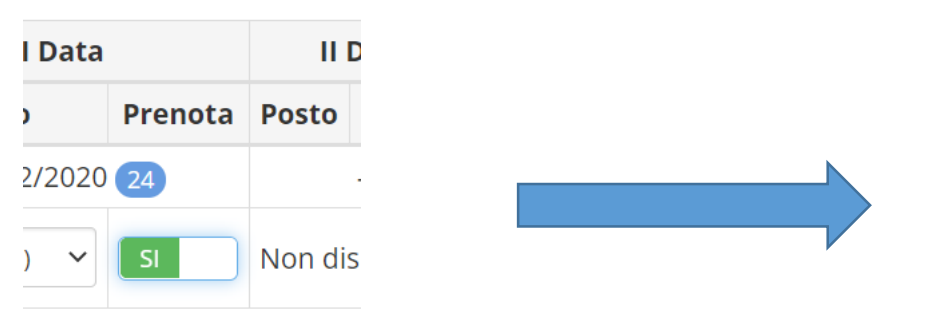

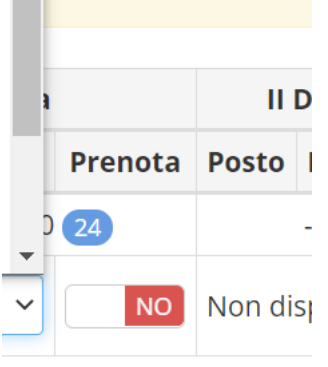

- Per modificare una prenotazione tornare su questa schermata, modificare l'orario e premere «salva»
- Se non appaiono orari prenotabili, gli spazi disponibili per i colloqui per quel giorno sono esauriti.

 In caso di colloquio a distanza, il giorno dell'appuntamento, all'orario indicato, accedere al colloquio cliccando sull'icona

ATTENZIONE: il docente ammetterà il genitore solo dopo aver concluso il colloquio precedente. Non abbandonare la riunione, ma attendere.

#### RICEVIMENTO GENITORI – Solo su appuntamento tramite Registro Elettronico (vedi istruzioni inserite nell'apposita comunicazione)

| DOCENTE           | GIORNO     | ORA | DISCIPLINA           | CLASSE                             |  |
|-------------------|------------|-----|----------------------|------------------------------------|--|
| ABRAMO            | GIOVEDI'   | 4^  | SOSTEGNO             | 2D – 3D                            |  |
| ADORNATO          | LUNEDI'    | 5^  | INGLESE              | 2A                                 |  |
| BARBAGALLO        | GIOVEDI    | 3^  | TECNOLOGIA           | CORSO D - 3E                       |  |
| BONZINI           | VENERDÌ    | 4^  | SPAGNOLO             | CORSO A - CORSO C                  |  |
| CAMPIOTTI         | MARTEDI'   | 4^  | MUSICA               | CORSO A – 3E                       |  |
| CANNARILE         | LUNEDÌ     | 4^  | TEDESCO              | CORSO D                            |  |
| CASCARANO         | MERCOLEDI' | 3^  | MOTORIA              | CORSO B- CORSO C-<br>CORSO D       |  |
| CASSANELLI        | MARTEDI'   | 3^  | LETTERE              | 1D - 3D                            |  |
| CASTIGLIONI       | MARTEDI'   | 6^  | PERCUSSIONI          | Musicale                           |  |
| CAZZANIGA         | MARTEDI'   | 4^  | SOSTEGNO             | 1A – 3A                            |  |
| D'IPPOLITO        | VENERDI'   | 4^  | MATEMATICA E SCIENZE | 3E                                 |  |
| DE SIMONE         | VENERDÌ    | 4^  | MATEMATICA E SCIENZE | CORSO A                            |  |
| DEL MONACO        | LUNEDI'    | 6^  | FLAUTO               | Musicale                           |  |
| DI NUNZIO         | MERCOLEDI' | 5^  | RELIGIONE            | CORSO A - CORSO B –<br>1C – 2C     |  |
| FALLICA           | GIOVEDI'   | 4^  | ARTE                 | 2A – 3A - CORSO C –<br>CORSO D- 3E |  |
| FERRARIO          | MARTEDI'   | 4^  | TECNOLOGIA           | CORSO A – CORSO B –<br>CORSO C     |  |
| FERRERA           | GIOVEDI'   | 3^  | INGLESE              | 3A – CORSO C – 1D –<br>2D          |  |
| FILIPPETTO        | MARTEDI'   | 3^  | MOTORIA              | CORSO A – 3E                       |  |
| FRIGERIO          | MERCOLEDI' | 3^  | INGLESE              | 1A - 3E                            |  |
| GALLETTI          | VENERDI'   | 3^  | MUSICA               | CORSO B – CORSO C –<br>CORSO D     |  |
| GAVERINI          | GIOVEDÌ    | 2^  | INGLESE              | CORSO B – 3D                       |  |
| GISONDI           | LUNEDI'    | 6^  | PERCUSSIONI          | Musicale                           |  |
| GRAVOTTA          | LUNEDI'    | 3^  | LETTERE              | 1B – 3E                            |  |
| INZAGHI           | VENERDI'   | 3^  | SOSTEGNO             | 2B – 2C                            |  |
| LALLO             | MERCOLEDI' | 3^  | LETTERE              | 1B                                 |  |
| LOMBARDI          | MERCOLEDI' | 3^  | ARTE                 | CORSO B – 1A                       |  |
| MACALUSO (SNIDER) | GIOVEDI'   | 5^  | LETTERE              | 1A - 2A                            |  |
| MAGLIOCCA         | VENERDI'   | 3^  | LETTERE              | 2B – 1D – 2D                       |  |
| MARINIG           | VENERDI'   | 4^  | CHITARRA             | Musicale                           |  |
| MARTELLI          | LUNEDI'    | 3^  | SOSTEGNO             | 3B                                 |  |
| MOLES             | GIOVEDI'   | 4^  | SOSTEGNO             | 2A                                 |  |
| MONGIOVI'         | MARTEDI'   | 3^  | MATEMATICA E SCIENZE | CORSO C                            |  |
| MONTORFANO        | MERCOLEDI' | 2^  | LETTERE              | 2B – 3B                            |  |
| OLIVIERI          | MARTEDI'   | 2^  | SOSTEGNO             | 3E                                 |  |
| OREFICE           | LUNEDI'    | 5^  | SOSTEGNO             | 1B -1C                             |  |
| PINI              | MERCOLEDÌ  | 2^  | RELIGIONE            | 3C – CORSO D – 3E                  |  |
| POZZETTI          | LUNEDI'    | 4^  | SOSTEGNO             | 1D – 3E                            |  |
| ROSA              | VENERDI'   | 3^  | LETTERE              | 1C- 3C                             |  |
| RUSSO             | LUNEDI'    | 4^  | MATEMATICA E SCIENZE | CORSO B                            |  |
| SINISI            | MERCOLEDI' | 4^  | SOSTEGNO             | 3C                                 |  |
| TROMBETTA         | LUNEDI'    | 4^  | LETTERE              | 1A - 3A                            |  |
| TROPEA            | GIOVEDI'   | 2^  | LETTERE              | 1C – 2C                            |  |

| VALVERI | MERCOLEDI' | 5^ | MATEMATICA E SCIENZE | CORSO D |
|---------|------------|----|----------------------|---------|
| VIOLATO | LUNEDI'    | 3^ | SOSTEGNO             | 1A      |

## manyale

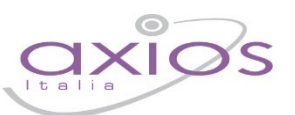

21

#### PRENOTAZIONE COLLOQUI

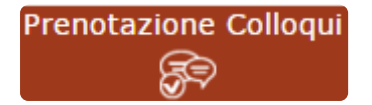

Tramite questa voce di menu è possibile, per i soli genitori (livello **3**) prenotare i colloqui con i docenti.

| Prenotazione Colloqui                                            |                  |                    |                  |                |         |              |         |              |         |              |         |
|------------------------------------------------------------------|------------------|--------------------|------------------|----------------|---------|--------------|---------|--------------|---------|--------------|---------|
| Indirizzo email: axlos@axlos.com                                 |                  |                    |                  |                |         |              |         |              |         |              |         |
| Descente                                                         | Materia          | Sada               | Giorno<br>Orario | l Data         |         | II Data      |         | III Data     |         | IV Data      |         |
| Docente                                                          | Materia          | sede               |                  | Posto          | Prenota | Posto        | Prenota | Posto        | Prenota | Posto        | Prenota |
| De Vita Daniele                                                  | LETTERE ITALIANE | CENTRALE-VIA VERDI | Mercoledi        | 19/10/2016 🚳   |         | 26/10/2016 🚳 |         | 02/11/2016 📵 |         | 09/11/2016 🔞 |         |
| Sostituito da Delli Colli Giancarlo dal 01/10/2016 al 15/11/2016 |                  |                    | 10:00 - 12:00    | 1 •            | NO      | 1 *          | NO      | 1 •          | NO      | 1 *          | NO      |
| Cola Fabio                                                       | INGLESE          | CENTRALE-VIA VERDI | Mercoledi        | 19/10/2016 (5) |         | 02/11/2016 6 |         | 30/11/2016 🕥 |         | -            |         |
| Ricevo in sala Professori                                        |                  |                    | 15:00 - 16:00    | 1 .            | NO      | 1 *          | NO      | 1 *          | NO      | Non dispor   | nibile  |

Figura 1

Nella prima parte della schermata viene riportato l'elenco dei docenti con relativa materia di insegnamento, la sede presso cui ricevono ed il giorno e l'ora di ricevimento.

Un docente può ricevere anche in sedi diverse con giorni e orari differenti.

Se compaiono delle scritte in rosso sotto il nome di un docente, queste stanno ad indicare eventuali supplenti o note relative al colloquio, come nell'esempio riportato in Figura 1

Nella seconda parte della schermata invece vengono riportate le prime quattro date disponibili per ogni docente.

| l Data       |              | ll Data      |              | П     | Data    | IV Data      |         |  |  |
|--------------|--------------|--------------|--------------|-------|---------|--------------|---------|--|--|
| Posto        | Prenota      | Posto        | Prenota      | Posto | Prenota | Posto        | Prenota |  |  |
| 19/10/2      | 19/10/2016 ④ |              | 26/10/2016 ④ |       | /2016 3 | 09/11/2016 3 |         |  |  |
| 1 *          | NO           | 1 *          | NO           | 1     | NO      | 1 •          | NO      |  |  |
| 19/10/2016 🌀 |              | 02/11/2016 🌀 |              | 30/11 | /2016 5 |              |         |  |  |
| 1 *          | NO           | 3 🔻          | SI           | 1     | NO      | Non dispo    | nibile  |  |  |

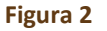

Il genitore visualizza i posti disponibili per ogni insegnante (il numero scritto in verde) e può prenotarsi posizionandosi sulla data desiderata scegliendo la posizione tramite il menu a tendina e cliccando sulla casellina NO in modo che diventi Sì. Una volta effettuata la scelta occorre cliccare sull'apposita icona di salvataggio 🕞 posta in alto a destra (vedi Figura 2)

La dicitura "Non disponibile" sta ad indicare che non c'è una quarta data per quel docente in particolare. (vedi Figura 2)

Una volta effettuata la prenotazione il genitore riceverà un'email di conferma al proprio indirizzo di posta elettronica, ossia l'indirizzo comunicato e registrato presso la Segreteria Scolastica, che per comodità è visualizzato in alto come mostrato in Figura 1 e come indicato al paragrafo <u>ANAGRAFICO</u>

### manyale

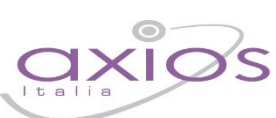

#### Prenotazione Colloqui

La casella mail registrata presso la segreteria scolastica non è valida. Risulta registrato questa casella: Contattare gli uffici di segreteria.

Non si riceverà nessuna mail di conferma della prenotazione.

Se accedendo a questa sezione si visualizza la dicitura riportata a lato, vuol dire che il genitore non ha comunicato il proprio indirizzo email alla segreteria scolastica o lo stesso non è stato ancora registrato negli archivi della scuola. In questo caso, il genitore non riceverà alcuna email di conferma dell'avvenuta prenotazione o della disdetta. Inoltre non ha la possibilità di ricevere alcuna comunicazione da parte del docente, qualora per un motivo qualsiasi fosse impossibilitato a ricevere il genitore in quella data specifica.

Se un genitore volesse invece annullare una prenotazione di un colloquio basterà accedere alla stessa schermata e cliccare sul Sì in modo che la casellina ritorni sul NO e cliccare sempre sul solito pulsante di salvataggio 🕞 posto in alto a destra.

Anche in questo caso il genitore riceverà un'email di conferma di avvenuta disdetta della prenotazione del colloquio. Il posto precedentemente prenotato tornerà libero per un nuova eventuale prenotazione.

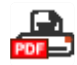

Cliccando su questa icona, posta anch'essa in alto a destra, sarà possibile scaricare una stampa, in formato PDF, contenente il riepilogo dei colloqui prenotati utile come promemoria.

ATTENZIONE! Il Dirigente Scolastico ha facoltà di inibire la funzione di prenotazione colloqui da parte della famiglia.